## How to Find GPA & Weighted GPA in Naviance

Students and parents may log into Naviance to view GPA and Weighted GPA throughout the school year. Information will be as of the end of the most recent grade period. Please follow the steps below:

- 1. Sign in to your Naviance Accounts (this feature is available in both student and parent accounts).
- 2. If you have more than one student in the High School, select the student whose GPA you wish to find from the drop-down menu.
- 3. From the About Me drop down on the top, right corner of the page, select the Student's Account.

| Rome Self-Discovery Careers Colleges Planner                                                                                                    |                                       | ent) 🗸 🗭 🛃 🔜 About Mc 🔻      |
|----------------------------------------------------------------------------------------------------|---------------------------------------|------------------------------|
| Welcome                                                                                                    | 🏦 About Me Home                       | Documents and Notes          |
| Search for Colleges Y Q Type a college name                                                                                                    | Account                               | Resume                       |
|                                                                                                    | My Account                            | Goals                        |
|                                                                                                    | (Student Name) Account                | Portfolio                    |
|                                                                                                    | You are logged in as (Parent Name) at | My Student Readiness Reports |
|                                                                                                    | Peters Township High School           | Journal                      |
| Welcome to the new School English 🗸 😡                                                                                                    | M                                     | Test Scores                  |
| Year!!                                                                                                    |                                       | Documents Shared with Me     |
| The mission of the Peters Township High School Counseling Program is to provide a comprehensive,<br>developmental counseling program addressing the personalisorial academic and career development of all                | •                                     | Surveys                      |
| students. School counselors are professional student advocates who provide support to maximize student<br>potential and academic achievement. In partnership with other educators, parents or guardians and the           | _                                     | Surveys from Your School     |
| community, school counselors assist all students in realizing their abilities, interests, and goals as they transition<br>through the educational process to become successful members of society and life-long learners. | 1                                     | Game Plan Survey             |
| Welcome to Family Connection by Naviance. Family Connection offers innovative, easy-to-use web<br>anolications for bioh school students and their narants. Family Connection will help quide students' academic           |                                       |                              |

4. Under the General Information heading you will see GPA and Weighted GPA listed along with personal and contact information. You may need to scroll down to view the Academics heading under the Contact heading.

| General Information Parents/Guardians Security                                        |                                                               |
|---------------------------------------------------------------------------------------|---------------------------------------------------------------|
| Personal                                                                              | Contact                                                       |
| Nickname                                                                              | ₿ EDIT                                                        |
| -<br>Counselor<br>PTHS Counselor<br>2024<br>ID #<br>State ID<br>-<br>Ethnicity<br>N/A | Home Phone - Mobile Phone - Mobile Phone - Moddwray, PA Email |
| Citizenship 1<br>- Citizenship 2<br>                                                  | Academic<br>GPA<br>3.5                                        |
|                                                                                       | Weighted GPA<br>4.2                                           |

All students receive a Naviance account with username and password during their 9<sup>th</sup> grade year at PTHS, they may also login via Clever. If you do not yet have a parent account, please contact Mr. Jeff Sudol at sudolj@pt-sd.org for the necessary links to create the account.